# スマートフォン版アプリの初期設定を行う

スマートフォン版アプリを利用開始するには専用アプリ「ライフビジョン」をインストールして 初期設定を行う必要があります。

「ライフビジョン」アプリを検索する

下の QR コードを QR コード読取りアプリで読み取るか、 GooglePlay で「ライフビジョン(スマホ版)」、 AppStore で「ライフビジョン」で検索してください

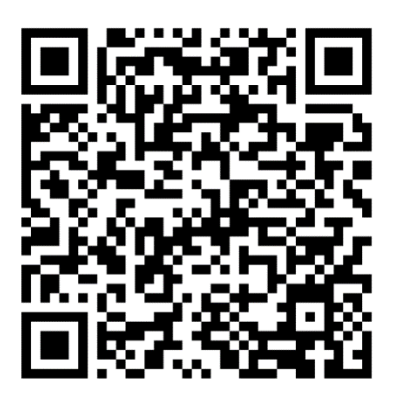

Android用

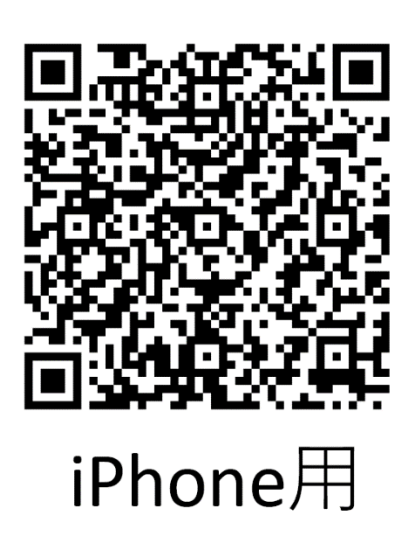

## 「ライフビジョン」アプリをインストールする

①インストールボタンをタップし、自分の Apple または Google アカウントの ID・パスワードを入力、アプリをインストールしてください。

| Android 用(Google F                         | Play)                                   | iPhone 用(A <sub>l</sub>                                               | opStore)                               |                                                                                          |
|--------------------------------------------|-----------------------------------------|-----------------------------------------------------------------------|----------------------------------------|------------------------------------------------------------------------------------------|
| ←<br>ライフビジ:<br>マホ版)<br>DENSO Community     | 72% (= 13:48<br>Q :<br>ヨン (ス<br>Network | atl docomo 4G<br>《検索                                                  | 13:26<br>ライフビジョ<br>DENSO CORPORA<br>入手 | + ¥ 100% ■<br>><br>NTION                                                                 |
| Solution<br>インストール<br>是新ニューフ               |                                         | 3.0 ★★★☆☆<br>5件の評価<br>新機能<br>バージョン1.2.1<br>ステータスパーの配色                 | を改善しました。                               | 4+<br><sup>年前</sup><br>バージョン履歴<br>9か月前                                                   |
| 最終更新: 2019/02/17<br>表示の改善を行いました。           | ÷                                       | プレビュー<br>・・・・・DENSO 9:41 AM                                           | t 100% <b></b> 0                       | く戻る すべてのおり                                                                               |
| <b>このアプリを評価</b><br><sup>ご意見をお聞かせください</sup> |                                         | 11月12<br><sup>お知らせ</sup>                                              | 28                                     | 2016年11月12日(土) 20:                                                                       |
|                                            | ☆ ☆<br>■                                | ▲ 紫急のお知らせタ<br>2016年11月12日(土):<br>★ お知らせタイトル<br>2016年11月12日(土):<br>□ ぷ | 20:00 New<br>20:00 New                 | <ul> <li>お知らセタイトル<br/>2016年11月12日(土) 201</li> <li>第2期 町内会費の指<br/>し</li> <li>Q</li> </ul> |
|                                            |                                         | Today ゲーム                                                             | App 7:                                 | / プデート 検索                                                                                |

②インストール完了後、スマートフォンのホーム画面にこのアイコンが表示されますのでアイコンをタップしてください

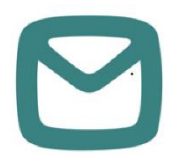

## 「ライフビジョン」アプリの初期設定を行う

①「地域を選択してログイン」を選択してください

| III docomo 4G | 13:25       | \$ 100% 💷 <sup>,</sup> |
|---------------|-------------|------------------------|
|               | アカウント設定     |                        |
|               |             |                        |
|               |             |                        |
|               |             |                        |
|               |             |                        |
|               | _           |                        |
|               |             |                        |
|               |             |                        |
| <del>.</del>  | /カウントが未設定です | ŧ                      |
| L)            | 下のいずれかの方法   | r.                     |
| アカウン          | ント設定を行ってくだ  | さい。                    |
|               |             |                        |
| <b>и</b>      | 」域を選択してログイ: |                        |
|               |             |                        |
| ID            | ・パスワードでログィ  | 'v                     |
|               |             |                        |
|               | QRコードでログイン  |                        |
|               |             |                        |
|               |             |                        |
|               |             |                        |
|               |             |                        |
|               |             |                        |

#### ②郵便番号を入力してから「検索」を選択してください ※市内の郵便番号であればどれでも大丈夫です

| Il docomo 4G             | 13:28                    | \$ 100% 🗔 |
|--------------------------|--------------------------|-----------|
| <b>く</b> 戻る              | 地域を選択してログイン              |           |
| 地域検索                     | R.                       |           |
| お住いの地域<br>検索ボタンを         | ぱの郵便番号を入力し、<br>⊱押してください。 |           |
| <b>郵便番号:</b><br>例)000000 | 0                        |           |
| C                        | 戻る検索                     | ]         |
|                          |                          |           |
|                          |                          |           |
|                          |                          |           |
|                          |                          |           |
|                          |                          |           |

③自治体名が表示されたら「次へ」を選択してください

| 📶 docomo 奈 | 15:36         | 64% 🔲 |
|------------|---------------|-------|
| く 戻る       | 地域を選択してログイン   |       |
|            |               |       |
| 地域が見つた     | <b>かりました。</b> |       |
| 地域:山口県     | <b>具 美祢市</b>  |       |
|            |               |       |
| Г          | 戻る次へ          | ו     |
|            |               | 5     |
|            |               |       |
|            |               |       |
|            |               |       |
|            |               |       |
|            |               |       |
|            |               |       |
|            |               |       |
|            |               |       |
|            |               |       |
|            |               |       |
|            |               |       |
|            |               |       |
|            |               |       |
|            |               |       |
|            |               |       |

### ④お住いの地域をタップし、「決定」を選択してください

| 📲 docomo 🗢 🛛 15    | :36 64% 🗖 |
|--------------------|-----------|
| <b>く</b> 戻る 地域を選択し | レてログイン    |
| お住まいの地域を選択し        | て下さい      |
| 全て0                | D地域       |
| 大嶺                 | 伊佐        |
| 東厚保                | 西厚保       |
| 於福                 | 豊田前       |
| 真長田                | 大田        |
| 綾木                 | 赤郷        |
| 秋吉                 | 岩永        |
| 嘉万・青景              | 別府        |
|                    |           |
|                    |           |
| 戻る                 | 決定        |

#### ⑤利用規約確認画面が表示されます。「同意する」を選択してください。

※「同意しない」を選択すると、①の画面に戻ります。

| .ul docomo 今 15:36 64% ■〕<br>利用規約                                                                                                    |
|----------------------------------------------------------------------------------------------------|
| アプリを利用するには利用規約に同意して下さ<br>い。                                                                                                    |
| 「ライフビジョン」利用規約<br>「ライフビジョン」利用規約(以下、「本規<br>約」という)は、アプリケーションサービス<br>「ライフビジョン」(以下、「本アプリ」と<br>いう)を提供する自治体(以下、「自治体」<br>という)が本アプリについて、本アプリを利<br>用する方(以下、「利用者」という)が遵守<br>する事項等を定めたちのです。利用者は、本 |
| 焼雨に じたがり C本り フラを利用 9 るととと<br>します。<br>第1条 (アプリの目的)<br>本アプリは、利用者に対して、自治体内に                                                                                                    |
| 同意しない                                                                                                    |
| 同意する                                                                                                    |

⑥トップ画面が表示されますのでしばらくお待ちください。

| •III docomo | ○令 15:54<br>羊な市 ҈≫                       | 64% 🛃 |
|-------------|------------------------------------------|-------|
|             | 大分中 防災行政アプリ                              |       |
|             | 6月30日感                                   |       |
| お知らせ        | ±                                        |       |
|             | <b>台風が接近しています</b><br>2021年6月30日(水) 15:54 | lew   |
| *           | 美祢魅力発掘隊員(地域…<br>2021年6月30日(水) 15:52      | lew   |
| *           | 地域の拠点づくり推進事…<br>2021年6月30日(水) 15:52      | lew   |
|             | すべてのお知らせを見る                              |       |
|             | ★                                        | -     |